# 快速入門 Quick Start

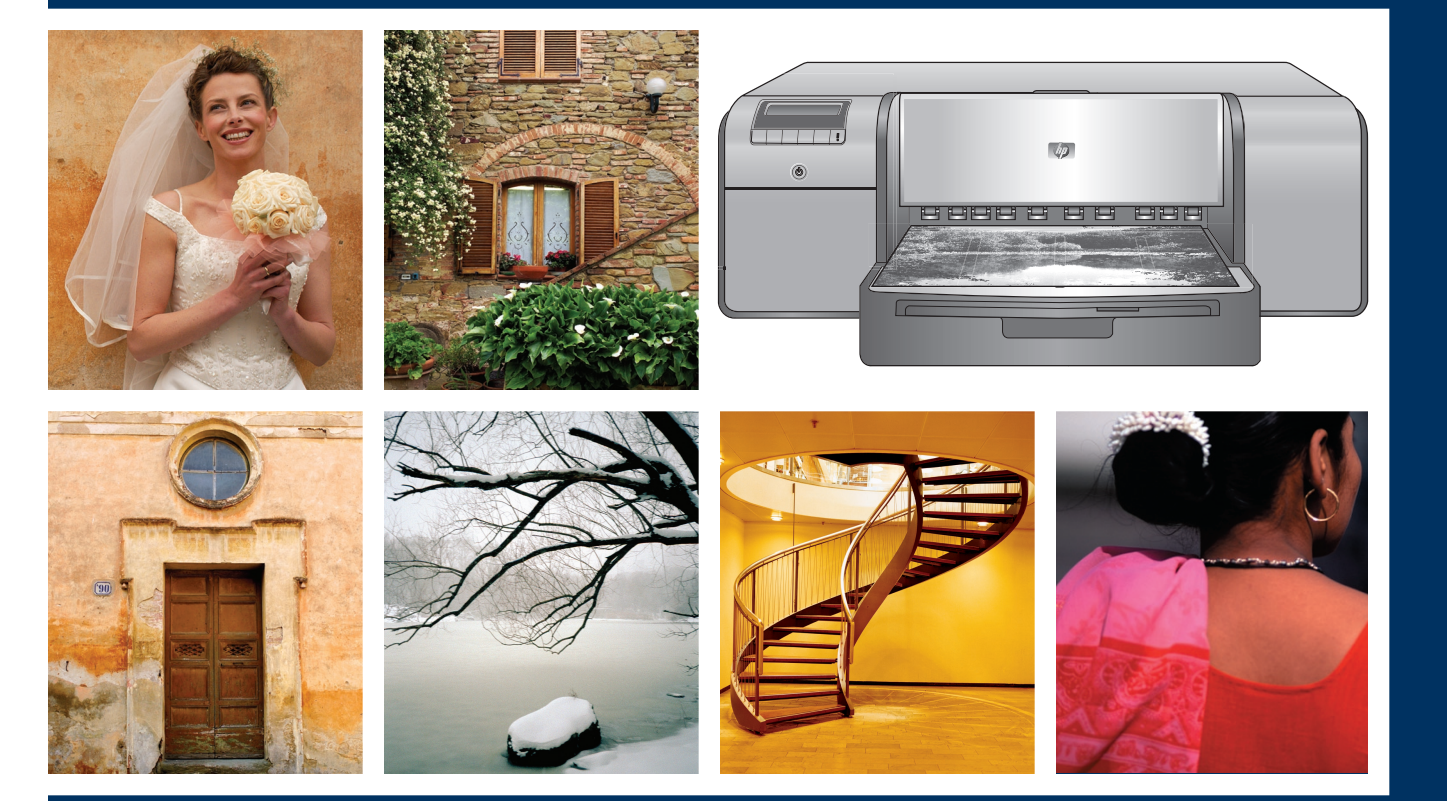

P

## HP Photosmart Pro B9100 series

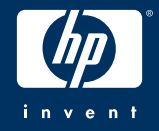

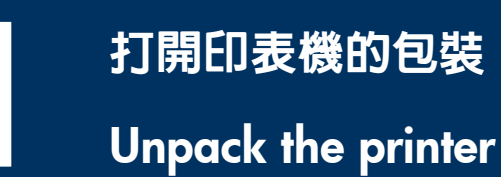

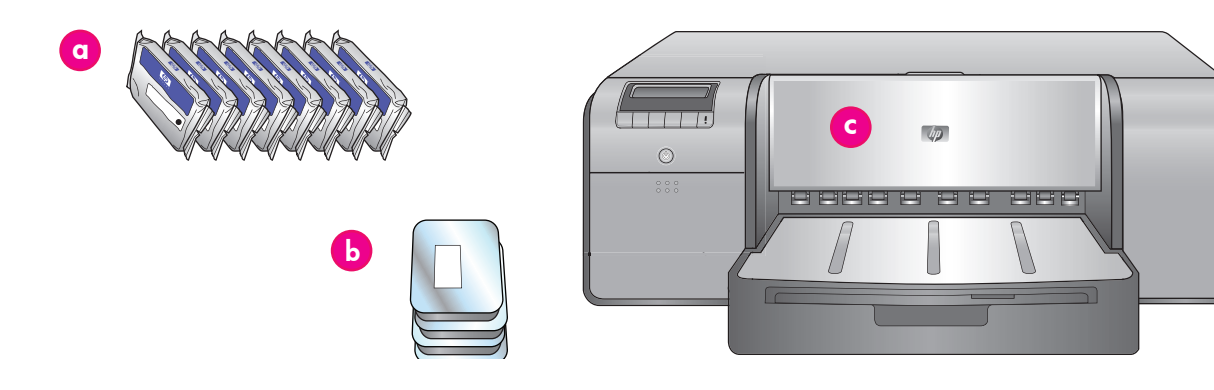

#### 繁體中文

感謝您購買 HP Photosmart 印表機 ! 請閱讀本小手冊以瞭解如何 安裝印表機。

Windows 使用者: 如果您要使用 USB 纜線將您的印表機連接到 您的電腦,在軟體安裝期間提示您這麼做之前,請不要連接 USB 續線(請參閱第 11 頁)。

**重要**! 按照所示的順序執行所有安裝步驟。 這是不需要重複進行的一次性過程。

移除印表機外的膠帶和包裝。

**重要**! 請不要在此時打開印表機機蓋或紙匣。如果在拆開包裝時 印表機前方的機蓋(特殊材質紙匣)被打開,請將它放回其直立 位置。

| a  | 墨水匣 (8)                            |
|----|------------------------------------|
| Ρ  | 印字頭(4)                             |
| o  | HP Photosmart Pro B9100 series 印表機 |
| Ρ  | USB 纜線(可能未在所有國家/地區提供)              |
| e  | 電源線                                |
| -f | 使用者說明文件                            |
| g  | 相紙儲存袋                              |
| h  | 校準包(用於設定的紙張)                       |
| i  | HP Photosmart 軟體光碟                 |

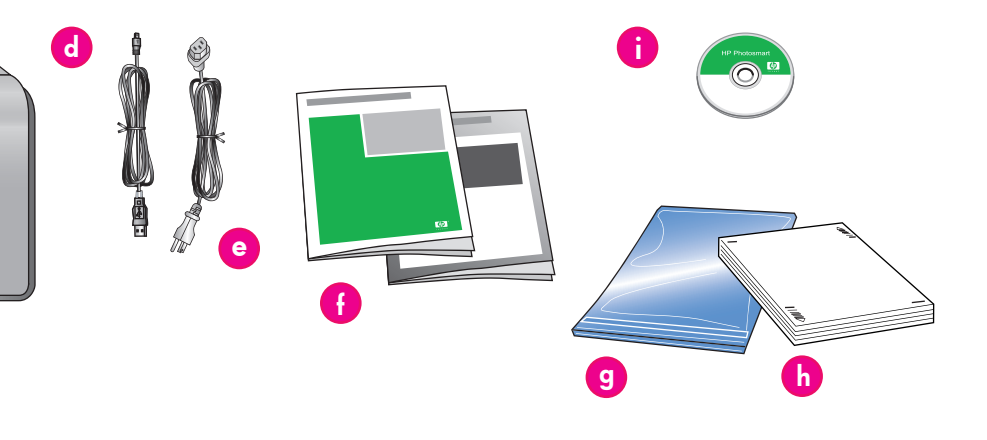

Thank you for purchasing an HP Photosmart printer! Read this booklet to learn how to set up the printer.

**Windows users:** If you are connecting your printer to your computer with a USB cable, **do not connect the USB cable** until you are prompted during software installation (page 11).

**Important!** Perform all of the setup steps in the order shown. This is a one-time process that will not need to be repeated.

Remove the tape and packaging from the **outside** of the printer.

**Important!** Do not open the printer doors or trays yet. If the door on the front of the printer (the specialty media tray) opened during unpacking, return it to its upright position.

| a | Ink cartridges (8)                                       |
|---|----------------------------------------------------------|
| b | Printheads (4)                                           |
| с | HP Photosmart Pro B9100 series printer                   |
| d | USB cable (may not be included in all countries/regions) |
| е | Power cord                                               |
| f | User documentation                                       |
| g | Photo paper storage bag                                  |
| h | Calibration pack (paper for setup)                       |
| i | HP Photosmart software on CD                             |

### 連接電源和設定語言

### Connect the power and set the language

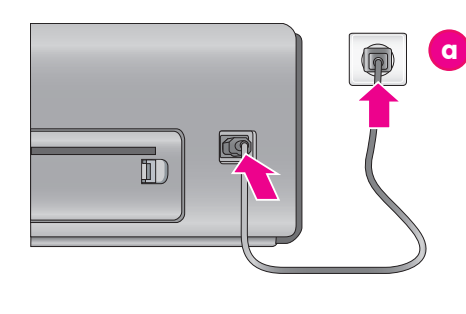

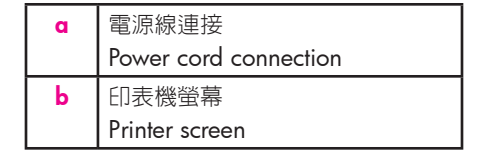

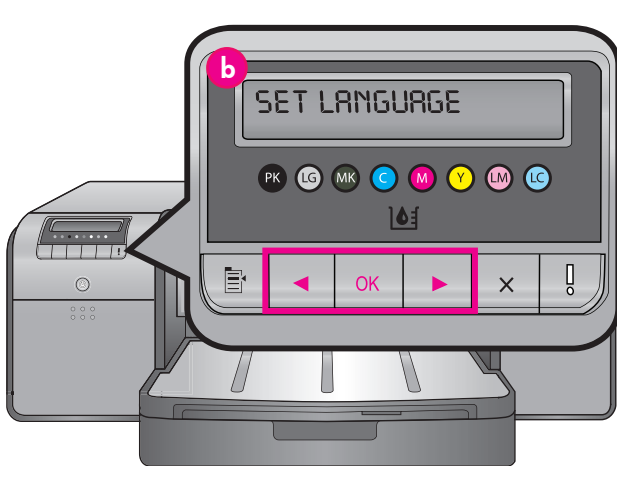

#### 繁體中文

#### Windows 使用者: 請勿連接 USB 纜線直到軟體安裝期間提示您 這麼做。

- 1. 確保所有印表機機蓋都已合上。
- 將電源線分別插入印表機和牆上插座(a)。 印表機電源將會 自動開啓。 稍候片刻讓印表機啓動。
- 印表機螢幕上出現 Set Language [English] (設定語言 [英文]) (b) 時,執行以下操作之一:
  - 如果英文是您要的語言,請按下 OK。
  - 按 ◀ 或 ▶ 直到您要的語言顯示在畫面上,然後按下 OK。

從現在開始,印表機螢幕將使用您所選取的語言。

#### English

### Windows users: Do not connect the USB cable until you are prompted during software installation.

- 1. Ensure that all the printer doors are closed.
- Connect the power cord to the printer and to a wall outlet (a). The printer turns on automatically. Wait a few moments for the printer to start up.
- When Set Language [English] is displayed on the printer screen (b), do one of the following:
  - Press **OK** if English is your language.
  - Press ◀ or ➤ until your language is displayed on the screen, and then press OK.

From now on, the printer screen will use the language you selected.

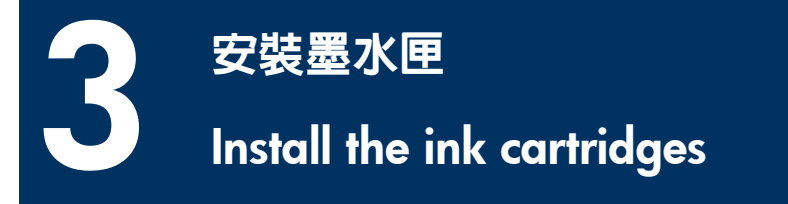

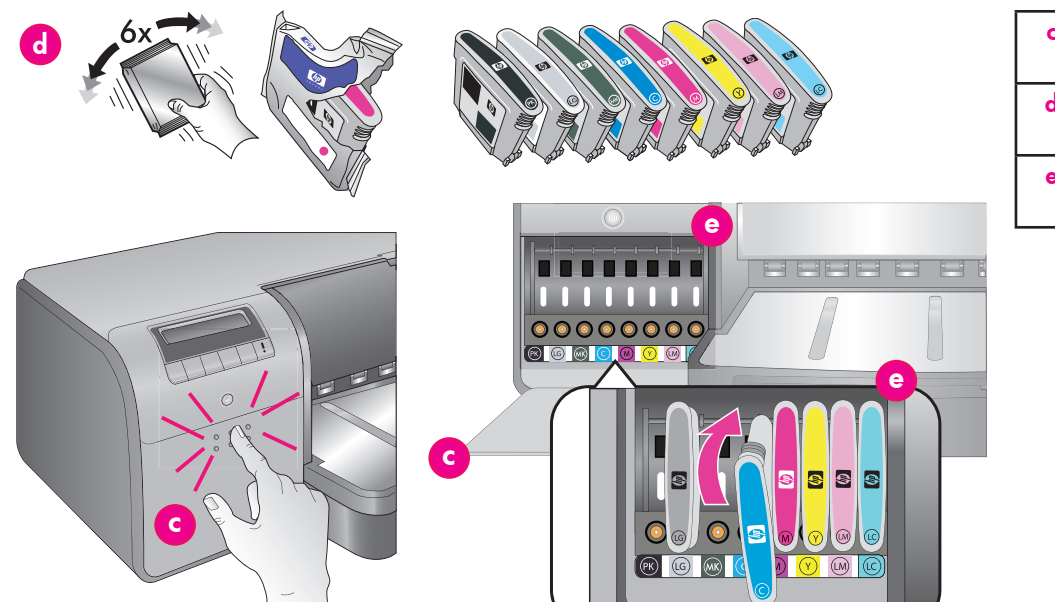

| с | 墨水匣蓋                 |
|---|----------------------|
|   | Ink cartridge door   |
| d | 墨水匣                  |
|   | Ink cartridges       |
| е | 墨水匣底座                |
|   | Ink cartridge stalls |

#### 繁體中文

#### 重要! 必須正確安裝所有八個墨水匣才能使印表機正確 操作。

- 1. 確保所有印表機機蓋都已合上。
- 2. 按下凸起的緣塊直到蓋子彈開,將墨水匣蓋(c)打開。
- 3. 拆開墨水匣(d)包裝前,用力搖晃每個墨水匣至少六次。
- 拆開墨水匣包裝。將每個墨水匣插入其色彩標記的底座 (e)。穩固壓下墨水匣以確保正確接觸。
- 5. 合上墨水匣蓋。

#### 稍候片刻

印表機將灌注墨水匣使墨水開始流動,並清除墨水線路中的空氣。

註: 印表機包裝盒所隨附墨水匣中的墨水供印表機起始化使用。 這些墨水匣以及替換墨水匣的墨水,也用於保持列印噴嘴 清潔及墨水順暢流出。

6. 繼續執行第 6 頁的*取下安裝蓋*。

#### English

### Important! All eight ink cartridges must be correctly installed for the printer to work.

- 1. Ensure that all the printer doors are closed.
- 2. Open the ink cartridge door (c) by pressing the raised bumps until the door clicks open.
- 3. **Before** unwrapping the ink cartridges (**d**), shake each one vigorously, at least six times.
- Unwrap the ink cartridges. Insert each cartridge into its colorcoded stall (e). Press firmly on the cartridges to ensure proper contact.
- 5. Close the ink cartridge door.

#### Wait a few moments

The printer primes the ink cartridges to start the flow of ink and purge air from the ink line.

**Note:** Ink in the cartridges included in the printer box is used for printer initialization. Ink from these cartridges, as well as from replacement cartridges, is also used to keep print nozzles clear and ink flowing smoothly.

6. Continue on to Remove the setup caps, on page 6.

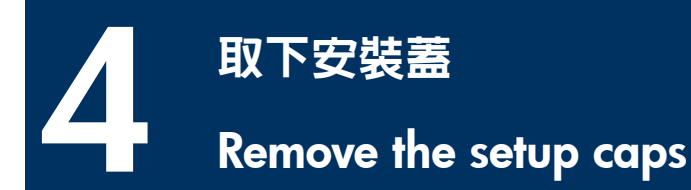

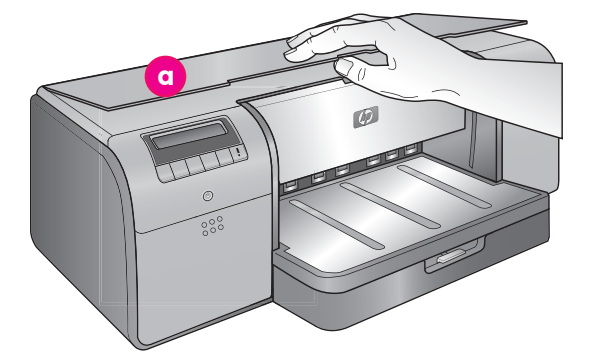

| a | 頂蓋                            |
|---|-------------------------------|
|   | Top door                      |
| b | 印字頭組件護蓋                       |
|   | Printhead assembly cover      |
| с | 透明橘色安裝蓋                       |
|   | Transparent orange setup caps |

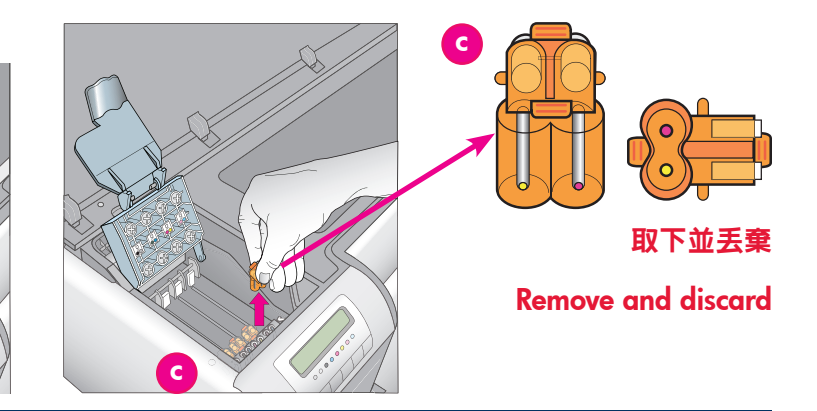

#### 繁體中文

- 當被提示抬起印表機頂蓋(a)時,首先把將其封緊的資訊貼紙 撕下,然後將它打開。 取出印表機內的膠帶和包裝。
- 抬起藍色的印字頭組件護蓋(b)。握住把手將護蓋往上拉, 然後將它完全抬起。
- 3. 移除印字頭組件内的四個透明橘色安裝蓋。握住每個蓋子 (c)的拉片,然後用力向上拉。蓋子可能不容易取下。

有些安裝蓋可能含有墨水,而其他安裝蓋則可能是空的,這是 正常現象。

註:若您收到灌注不完整的錯誤訊息,那麼您必須拆下已安裝的印字頭,蓋上安裝蓋,合上印字頭組件護蓋,然後合上頂蓋。檢視第5頁*安裝墨水匣*中的指示,確保您安裝墨水匣的方法正確。合上墨水匣蓋。稍候片刻讓印表機灌注墨水匣。 當印表機螢幕上出現提示時,打開頂蓋,然後再次移除橘色安裝蓋。

4. 將蓋子丟棄。

**重要**! 若您未將安裝蓋移除,您將無法在下一個步驟中安裝印 字頭。

#### English

- When prompted to raise the top door (a) of the printer, first remove the information sticker holding it closed, and then open it. Remove the tape and packaging from the **inside** of the printer.
- 2. Raise the blue printhead assembly cover (b). Pull the cover forward by the handle, and then raise it up out of the way.
- Remove the four transparent orange setup caps inside the printhead assembly. Grasp each cap (c) by its tabs and pull up firmly. The caps may be difficult to remove.

It is normal for some of the setup caps to contain ink, and others to be empty.

**Note:** If you receive an error message that the priming is incomplete, then you must remove the printheads if you have already installed them, replace the setup caps, close the printhead assembly cover, and close the top door. Review the instructions in *Install the ink cartridges*, on page 5, and make sure you installed the ink cartridges properly. Close the ink cartridge door. Wait a few moments for the printer to prime the ink cartridges. When prompted on the printer screen, open the top door and remove the orange setup caps again.

4. Discard the caps.

**Important!** If you do not remove the setup caps, you will not be able to install the printheads in the next step.

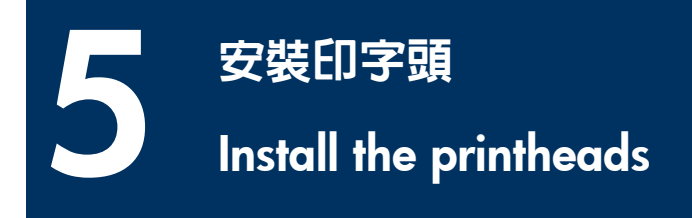

註: 印字頭的設計使其可在印表機的整個生命週期中使用。 Note: The printheads are designed to last the life of the printer.

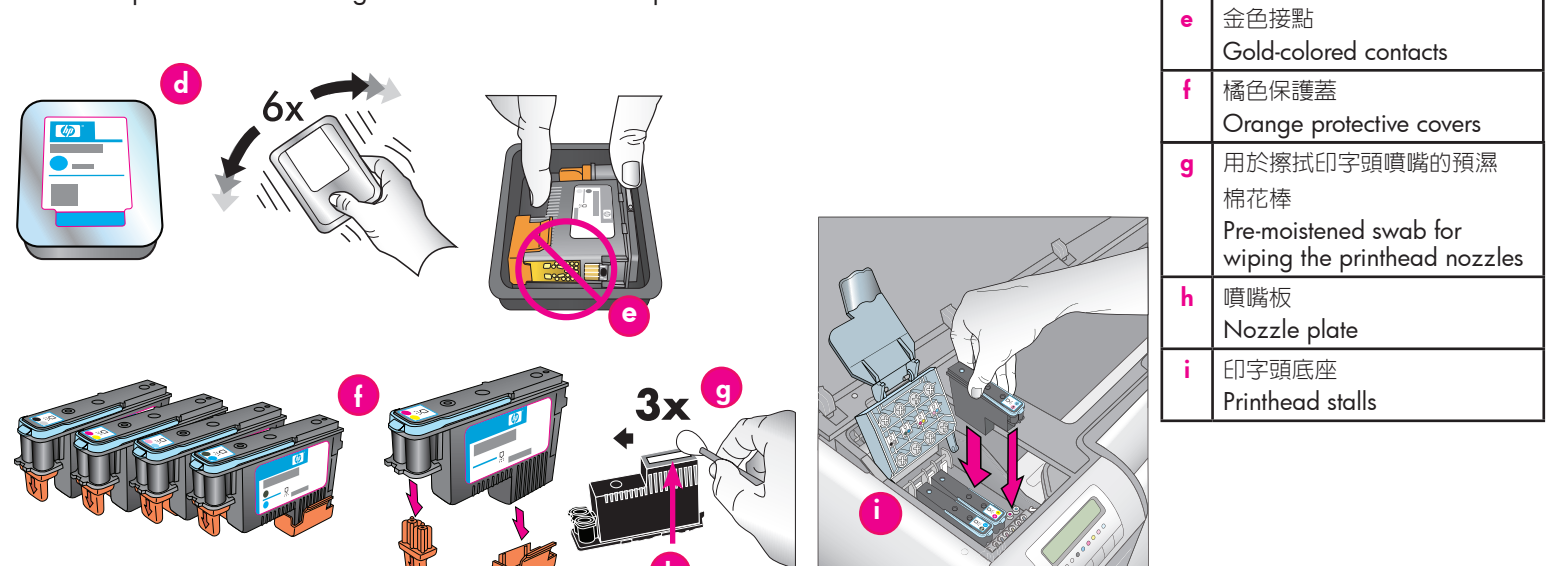

#### 繁體中文

#### 重要!必須正確安裝所有四個印字頭,印表機才能操作。

- 1. 拆開印字頭包裝前,用力搖晃每個包裝(d)至少六次。
- 2. 拆開每個印字頭包裝。請勿觸摸金色接點(e)。
- 取下並丟棄橘色的保護蓋(f)。 取下蓋子後請勿搖晃印字 頭,因為這樣做將會使墨水產生氣泡。

**重要**! 每個印字頭包裝中包含有一個預濕棉花棒(g)。 打開 棉花棒,並使用棉花棒的泡沫塑料尖端沿噴嘴板(h)擦拭三 次,如上所示。 對每個印字頭使用清潔的棉花棒,然後將棉 花棒丟棄。

- 將每個印字頭插入其色彩標記的底座(i)。 穩固壓下印字頭 直到它完全插入。
- 放下打開的印字頭組件護蓋,使它夾在金屬桿下方,然後將護 蓋折回其原來位置。
- 6. 合上頂蓋。這時,印表機起始化過程將會開始進行。

**注意:請不要在此過程中打開任何機蓋!**如果您這樣做, 印表機起始化將會停止。

#### English

### Important! All four printheads must be correctly installed for the printer to work.

印字頭

Printheads

Ч

- Before unwrapping the printheads, shake each package (d) vigorously, at least six times.
- 2. Open each printhead package. Do not touch the gold-colored contacts (e).
- 3. Remove and discard the orange protective covers (f). Do not shake the printheads after removing the covers, as this can create air bubbles in the ink.

**Important!** A pre-moistened swab (g) is included in each printhead package. Open the swab and use the foam tip of the swab to wipe along the length of the nozzle plate (h) 3 times, as shown above. Use a clean swab for each printhead, and then discard the swab.

- 4. Insert each printhead into its color-coded stall (i). Press straight down on the printhead until it is all the way in.
- 5. Lower the open printhead assembly cover so that it clips under the metal bar, and then fold the cover back down to its original position.
- 6. **Close the top door.** When you do, the printer initialization process begins.

**Caution: Do not open any of the doors during this process!** If you do, the printer initialization will stop.

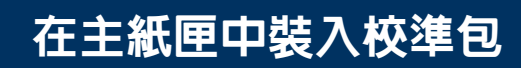

### Load the calibration pack in the main tray

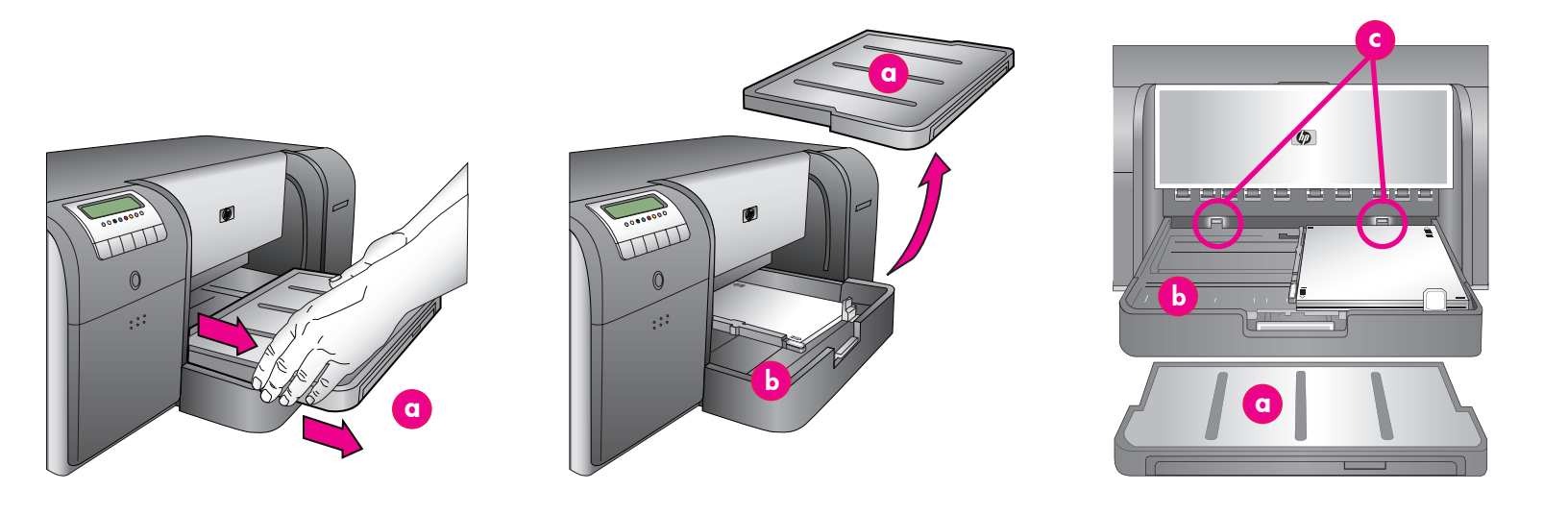

#### 繁體中文

6

在印表機起始化過程中,印表機將會提示您在主紙匣中裝入校準 包。 校準包是印表機包裝盒中隨附的光面材質包。 它被用來列印 起始化、校正及校正頁。

- 抓住出紙匣的邊側然後將它拉向您,完全取下出紙匣(a)。
  主紙匣現在即可接觸。
- 將校準包從其包裝中取出,然後移除傳單。以縱向和光面朝
  下,將校準包放入主紙匣(b)。將紙張與紙匣的右側和紙張擋
  板(c)對齊。確保紙張未超越紙張擋板,否則將會卡塞。
- 調整紙張寬度(d)和紙張長度(e)導板,使它們輕輕靠住紙 張邊緣。

**重要**! 檢查紙張是否平放在紙匣中,確保它們不會在印表機内 卡塞。

- 4. 將出紙匣滑回原位。
- 用一隻手握住出紙匣,然後用另一隻手拉出延伸板,將出紙匣 延伸板(f)拉出。
- 將出紙匣延伸板末端的紙張制動器(g)向上翻,防止紙張掉落 地面。
- 7. 完成裝入校準包後,按 OK。 印表機開始起始化。將會列印數 頁。這是一項一次性、全面的起始化過程,將會持續 30 到 60 分鐘。您可以利用這段時間來安裝印表機軟體。

若您在這個過程中收到錯誤訊息,請參閱《使用者手冊》「疑難排 解」一章下的「錯誤訊息」部分。

印表機螢幕上出現 Ready(就緒)時,即表示印表機起始化已完成。

每個墨水匣的墨水量會在印表機螢幕上顯示。

註: 所顯示的只是估計墨水量。 實際墨水量可能有所不同。

### 由於校準包中所提供的是 HP 進階相紙,您可以使用印表機起始化後剩下的任何紙張來列印相片。

註: 有關安裝印表機後裝入紙張的詳細資訊,請參閱第 18 頁的 *主紙匣中裝入紙疊。* 

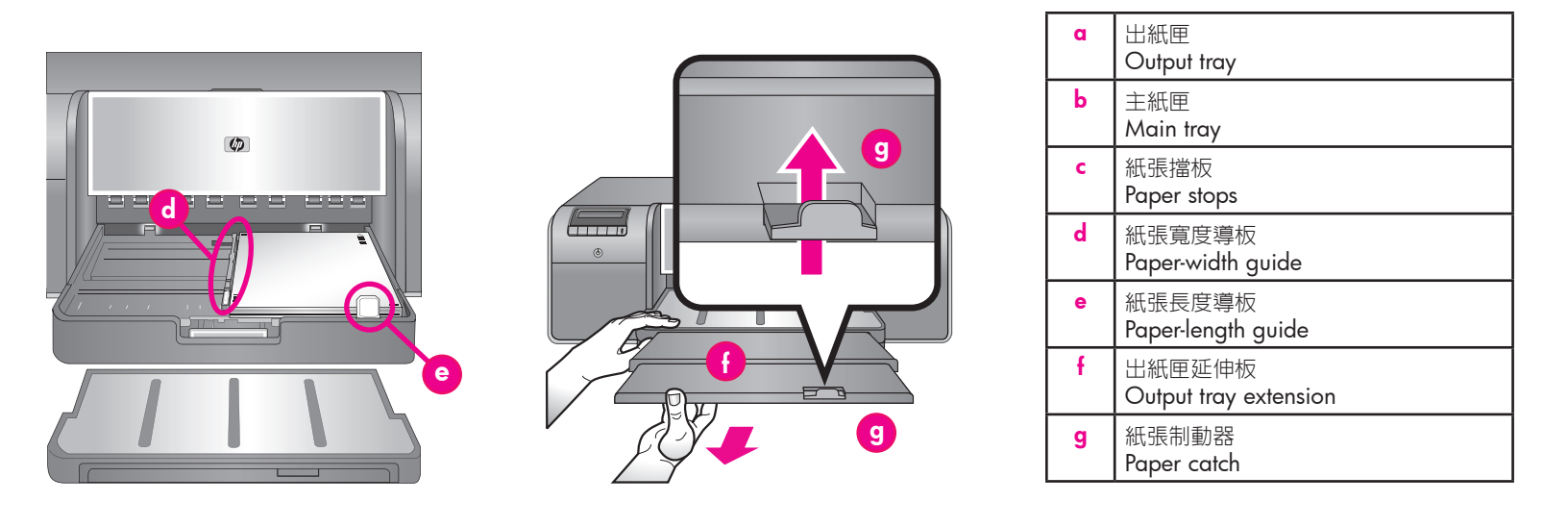

During the printer initialization process, the printer prompts you to load the calibration pack in the main tray. The calibration pack is a pack of glossy media that came in the printer box. It is used to print initialization, alignment, and calibration pages.

- Remove the output tray (a) completely by grasping the sides of the tray with both hands and sliding it out toward you. The main tray is now accessible.
- Take the calibration pack out of its packaging and remove the flyer. Place the calibration pack into the main tray (b), in portrait orientation with the glossy side facing down. Align the paper against the right side of the tray, and against the paper stops (c). Ensure that the paper does not climb over the paper stops, or it will jam.
- 3. Adjust the paper-width (d) and paper-length (e) guides so they rest gently against the edges of the paper.

**Important!** Check that the paper is lying flat in the tray, so that it does not jam inside the printer.

- 4. Slide the output tray back into place.
- 5. Pull out the output tray extension (f) by holding the output tray with one hand and pulling out the extension with your other hand.
- 6. Flip up the paper catch (g) at the end of the output tray extension to prevent paper from falling onto the floor.
- When you finish loading the calibration pack, press OK. The printer begins initializing. Several pages will print. This is a one-time, comprehensive initialization process that will last

**between 30 and 60 minutes.** You may use this time to install the printer software.

If you receive an error message during this process, see the Error messages section in the Troubleshooting chapter of the User Guide.

When **Ready** is displayed on the printer screen, the printer initialization is complete.

The ink level for each cartridge is shown on the printer screen. **Note:** The ink levels shown are an estimate only. Actual ink volumes may vary.

Since the calibration pack is HP Advanced Photo Paper, you can use any left-over paper from the printer initialization for printing photos.

**Note:** See *Load a stack of paper in the main tray* on page 18 for more information about loading paper after you set up the printer.

### USB 安裝 (Mac)

### **USB** installation (Mac)

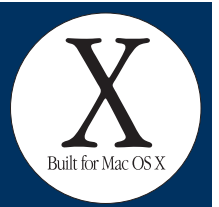

Mac

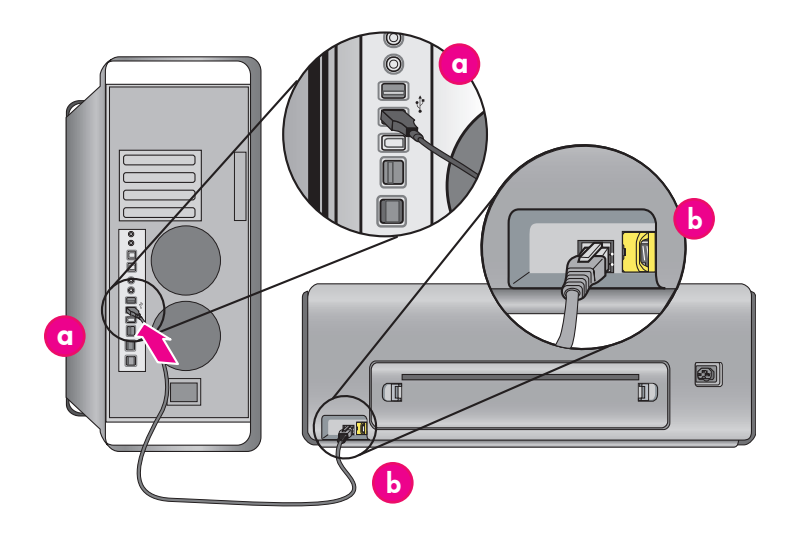

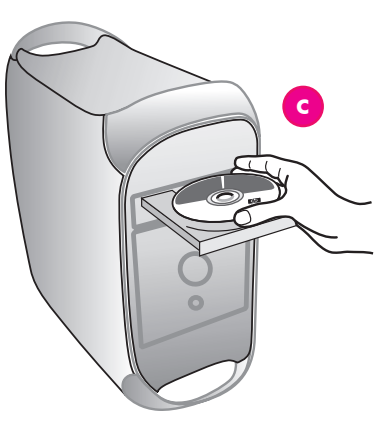

#### 繁體中文

#### 有關 Mac 的乙太網路安裝資訊,請參閱第 12 頁。

將 USB 纜線連接到電腦(a)和印表機背面的 USB 連接埠(b)。 註: 在印表機起始化過程中可以插入 USB 纜線。

#### Mac<sup>®</sup> OS X 10.2.8

 從 www.hp.com/support 下載 Mac<sup>®</sup> OS X 10.2.8 印表機驅 動程式。 按照畫面上的安裝指示操作。

#### Mac<sup>®</sup> OS X 10.3.x 及更新版本

- 將 HP Photosmart 光碟片(c)放入電腦,然後連按兩下桌面 上的 CD(光碟片)圖示。 連按兩下 HP Photosmart Installer (HP Photosmart 安裝程式)圖示。
- 2. 輸入用來管理 Mac 電腦的名稱與密碼,然後按一下 OK。
- 選取您的語言,然後在裝置下選取 HP Photosmart Pro B9100 series。 按照畫面上的指示進行。
- 4. 「HP Photosmart Installer」(HP Photosmart 安裝程式)視窗出現時,選取 Easy Install(簡易安裝)或 Custom Install(自訂安裝),然後按一下 Install(安裝)。按一下 Continue(繼續)以執行「HP Setup Assistant」(HP 安裝助手)。
- 5. 「HP Setup Assistant」(HP 安裝助手)出現時,按一下 Next(下一步)。
- 6. 反白顯示「HP Photosmart Pro B9100 series 印表機」,然後 按一下 Next(下一步)。如果印表機未在視窗中列出,確定 印表機電源已開啓且 USB 纜線連接到印表機。
- 7. 顯示「Congratulations」(恭禧)頁時,按一下 Finish (完成)。

#### English

### For Mac Ethernet network installation, see page 12.

Connect the USB cable to the computer (**a**) and to the USB port on the back of the printer (**b**). **Note:** It's OK to plug in the USB cable while the printer is initializing.

#### Mac<sup>®</sup> OS X 10.2.8

1. Download the Mac<sup>®</sup> OS X 10.2.8 printer driver from **www. hp.com/support**. Follow the onscreen installation instructions.

#### Mac<sup>®</sup> OS X 10.3.x and later

- Insert the HP Photosmart CD (c) into the computer, and then double-click the CD icon on the desktop. Double-click the HP Photosmart Installer icon.
- 2. Enter the name and password used to administer your Mac, and then click **OK**.
- Select your language, and then select HP Photosmart Pro B9100 series as the device. Follow the onscreen instructions.
- 4. When the HP Photosmart Installer window is displayed, choose **Easy Install** or **Custom Install**, and then click **Install**. Click **Continue** to run the HP Setup Assistant.
- 5. When the HP Setup Assistant is displayed, click Next.
- Highlight the HP Photosmart Pro B9100 series printer, and then click Next. If the printer is not listed in the window, make sure that the printer is on and the USB cable is connected to the printer.
- 7. When the Congratulations page is displayed, click Finish.

### USB 安裝 (Windows)

### **USB** installation (Windows)

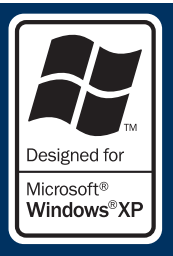

#### Windows

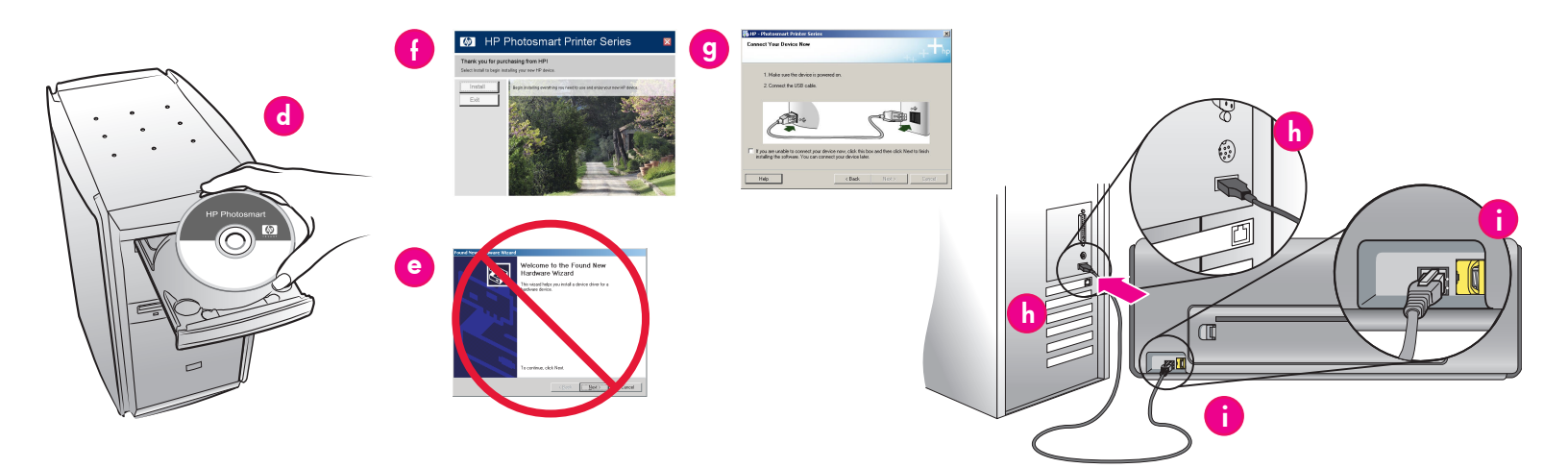

#### 繁體中文

Windows  ${}^{\textcircled{R}}$  2000 Professional  $\smallsetminus$  XP Home  $\searrow$  XP Professional  $\searrow$  Professional x64

#### 有關 Windows 的乙太網路安裝資訊,請參閱第 14 頁。

#### 重要! 請勿連接 USB 纜線直到提示您這麽做。

1. 將 HP Photosmart 光碟片(d) 放入電腦。

若未出現指示,請選取 Windows 開始功能表的執行,按一下 瀏覽,然後導覽至您放入 HP Photosmart 軟體光碟片的 CD-ROM 光碟機。 連按兩下 setup.exe 檔案,然後按一下 OK。

註: 如果顯示「找到新硬體」畫面(e),按一下**取消**,拔下 USB 纜線,然後重新開始安裝。

- 2. 按一下**安裝**,然後按照畫面上的指示(f)安裝軟體。
- 出現提示時(g),將 USB 纜線連接到電腦(h)和印表機背面 的 USB 連接埠(i)。這可能需要數分鐘(在舊系統上將需時 更長)來建立連接和複製檔案。

註: 在印表機起始化過程中可以插入 USB 纜線。

 出現「恭禧」頁面時,安裝已經完成。您可以按一下列印測試 頁來驗證連線。

#### English

Windows<sup>®</sup> 2000 Professional, XP Home, XP Professional, Professional x64

For Windows Ethernet network installation, see page 14.

### Important! Do not connect the USB cable until you are prompted.

1. Insert the HP Photosmart CD (d) into the computer.

If instructions do not appear, select **Run** from the Windows **Start** menu, click **Browse**, and navigate to the CD-ROM drive where you inserted the HP Photosmart software CD. Doubleclick the **setup.exe** file and then click **OK**.

**Note**: If the Found New Hardware screen is displayed (e), click **Cancel**, unplug the USB cable, and restart the installation.

- 2. Click **Install** and follow the onscreen instructions (f) to install the software.
- When prompted (g), connect the USB cable to the computer (h) and to the USB port on the back of the printer (i). It may take several minutes (or longer on older systems) to establish a connection and copy the files.

**Note:** It's OK to plug in the USB cable while the printer is initializing.

4. When the Congratulations page is displayed, the installation is complete. You may click **Print a Test Page** to verify the connection.

### 乙太網路安裝 (Mac)

### Ethernet network installation (Mac)

Mac

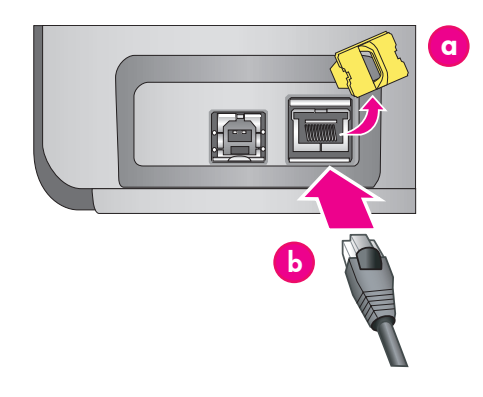

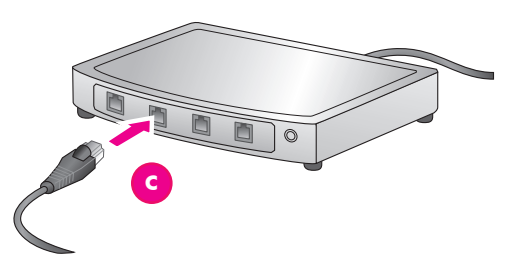

#### 繁體中文

#### 有關 Mac 的 USB 安裝資訊,請參閱第 10 頁。

您需要以下物件將印表機連接到網路:

- 一條帶 RJ-45 插頭的 CAT-5 乙太網纜線。(此纜線與 USB 纜線或一般電話電線不同,在這個用途上使用任何一種這些纜線將會損壞印表機或其他網路裝置。)
- 網路存取點,例如具有開放連接埠的集線器、路由器或交換器。

#### 連接網路纜線

- 從印表機背面的乙太網連接埠取下塑膠插銷(a),然後將它 丟棄。
- 2. 將乙太網纜線的一端連接到印表機的背面(b)。
  - 註: 在印表機起始化過程中可以插入乙太網纜線。
- 將乙太網纜線的另一端連接到集線器、路由器或交換器(c) 上空置的連接埠。

切勿使用乙太網纜線將印表機直接連接到電腦。 不支援同層網路。

#### 安裝印表機軟體

**重要!** 在每一台您要列印到 HP Photosmart 印表機的電腦上安裝該 軟體。

#### Mac<sup>®</sup> OS X 10.2.8

- 1. 從 www.hp.com/support 下載 Mac® OS X 10.2.8 印表機驅 動程式。
- 2. 按照畫面上的安裝指示操作。

#### Mac<sup>®</sup> OS X 10.3.x 及更新版本

- 將 HP Photosmart 光碟片(d) 放入電腦,然後連按兩下桌面 上的 CD(光碟片) 圖示。
- 連按兩下 HP Photosmart Installer (HP Photosmart 安裝程 式)圖示。
- 3. 輸入用來管理 Mac 電腦的名稱與密碼,然後按一下 OK。
- 選取您的語言,然後在裝置下選取 HP Photosmart Pro B9100 series。 按照畫面上的指示進行。
- 「HP Photosmart Installer」(HP Photosmart 安裝程式) 視窗出 現時,選取 Easy Install(簡易安裝) 或 Custom Install(自訂 安裝),然後按一下 Install(安裝)。
- 按一下 Continue (繼續) 以執行「HP Setup Assistant」(HP 安裝助手)。
- 7. 「HP Setup Assistant」(HP 安裝助手)出現時,按一下 Next(下一步)。
- 反白顯示「HP Photosmart Pro B9100 series 印表機」,然後 按一下 Next(下一步)。若印表機未在視窗中列出,請確定 印表機電源已開啓並且已將網路纜線連接到印表機。
- 9. 按照畫面上的指示使用「Printer Setup Utility」(印表機設定公 用程式)設定印表機。
- 10. 按一下 Next (下一步)。
- 11. 顯示「Congratulations」(恭禧)頁時,按一下 Finish (完成)。

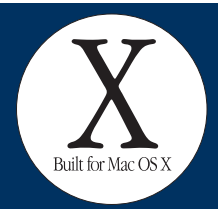

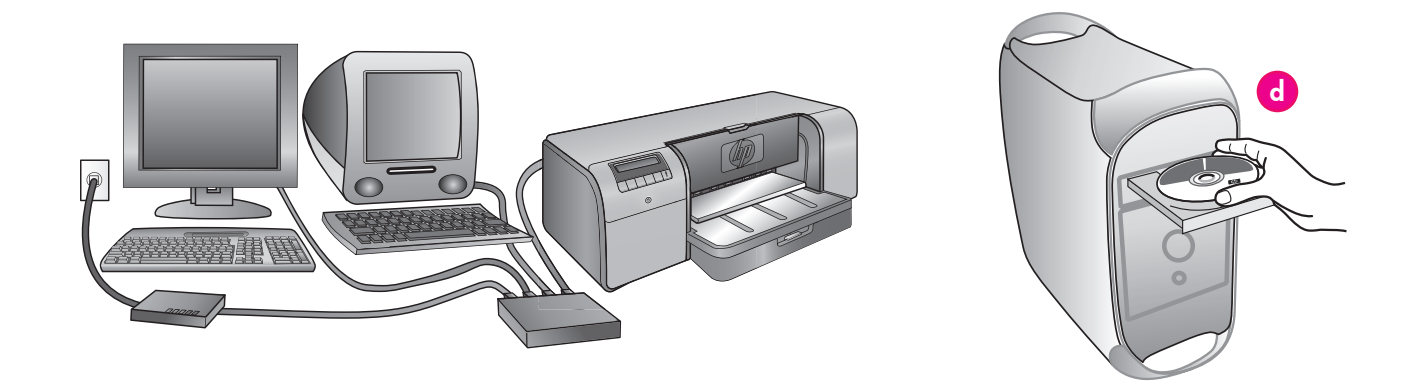

#### For Mac USB installation, see page 10.

You need the following to connect the printer to a network:

- A CAT-5 ethernet cable with an RJ-45 plug. (This is not the same as a USB cable or a regular phone wire, either of which can damage the printer or other network devices if used for this purpose.)
- A network access point such as a hub, router, or switch with an open port.

#### Connect the network cable

- 1. Remove the plastic plug (a) from the ethernet port on the back of the printer, and discard it.
- Connect one end of the ethernet cable to the back of the printer (b).

**Note:** It's OK to plug in the ethernet cable while the printer is initializing.

3. Connect the other end of the cable to an empty port on the hub, router, or switch (c).

Do not connect the printer directly to a computer using an ethernet cable. Peer-to-peer networking is not supported.

#### Install the printer software

**Important!** Install the software on every computer from which you will print to the HP Photosmart printer.

#### Mac<sup>®</sup> OS X 10.2.8

- 1. Download the Mac<sup>®</sup> OS X 10.2.8 printer driver from **www.** hp.com/support.
- 2. Follow the onscreen installation instructions.

#### Mac<sup>®</sup> OS X 10.3.x and later

- 1. Insert the HP Photosmart CD (**d**) into the computer, and then double-click the **CD** icon on the desktop.
- 2. Double-click the HP Photosmart Installer icon.
- 3. Enter the name and password used to administer your Mac, and then click **OK**.
- Select your language, and then select HP Photosmart Pro B9100 series as the device. Follow the onscreen instructions.
- 5. When the HP Photosmart Installer window is displayed, choose **Easy Install** or **Custom Install**, and then click **Install**.
- 6. Click Continue to run the HP Setup Assistant.
- 7. When the HP Setup Assistant is displayed, click Next.
- 8. Highlight the HP Photosmart Pro B9100 series printer, and then click **Next**. If the printer is not listed in the window, make sure that the printer is on and the network cable is connected to the printer.
- 9. Follow the onscreen instructions to set up your printer using the Printer Setup Utility.
- 10. Click Next.
- 11. When the Congratulations page is displayed, click Finish.

### 乙太網路安裝 (Windows)

### Ethernet network installation (Windows)

#### Windows

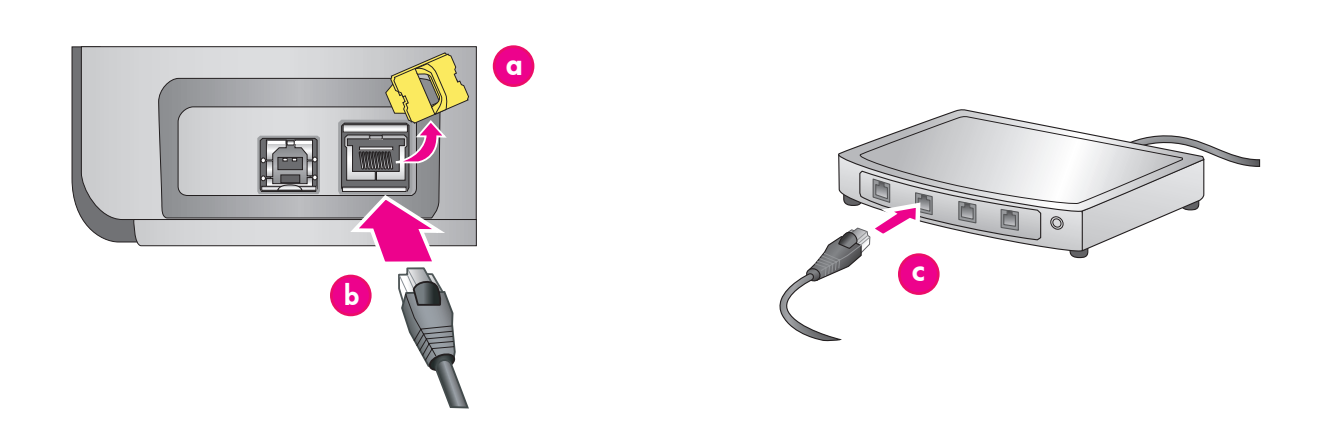

#### 繁體中文

Windows<sup>®</sup> 2000 Professional < XP Home < XP Professional

註: XP Professional x64 系統不支援網路。

#### 有關 Windows 的 USB 安裝資訊,請參閱第 11 頁。

您需要以下物件將印表機連接到網路:

- 一條帶 RJ-45 插頭的 CAT-5 乙太網纜線。(此纜線與 USB 纜線或一般電話電線不同,在這個用途上使用任何一種這些纜線將會損壞印表機或其他網路裝置。)
- 網路存取點,例如具有開放連接埠的集線器、路由器或交換器。

#### 連接網路纜線

- 從印表機背面的乙太網連接埠取下塑膠插銷(a),然後將它 丟棄。
- 2. 將乙太網纜線的一端連接到印表機的背面(b)。
  - **註**: 在印表機起始化過程中可以插入乙太網纜線。
- 將乙太網纜線的另一端連接到集線器、路由器或交換器上空置 的連接埠(c)。
- 切勿使用乙太網纜線將印表機直接連接到電腦。 不支援同層網路。

#### 安裝印表機軟體

重要! 在每一台您要列印到 HP Photosmart 印表機的電腦上安裝該 軟體。

- 1. 將 HP Photosmart 軟體光碟片(d)放入電腦,然後按照畫面 上的指示執行。
- 2. 在「連線類型」畫面上,選取透過網路,然後按一下下一步。 「搜尋」畫面將會顯示。
- 3. 選取要安裝的印表機:
  - 如果顯示「找到印表機」畫面,選取是,安裝此印表機,然後按一下下一步。
  - 如果顯示「找不到印表機」畫面,則按一下下一步,然後按照畫面上的指示查找印表機。您將需要列印「網路設定」頁以獲取關於印表機的資訊。等待直到起始化完成,然後按印表機控制台上的功能表。選取網路設定,列印網路設定頁。
  - 如果顯示「檢查纜線連接」畫面,請參閱《使用者手冊》的 「網路」附錄,以獲得關於網路安裝指示的詳細資訊,以及 指定靜態 IP 位址的指示。
- 4. 出現提示時,按一下完成以結束安裝。

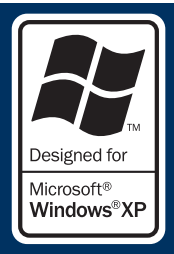

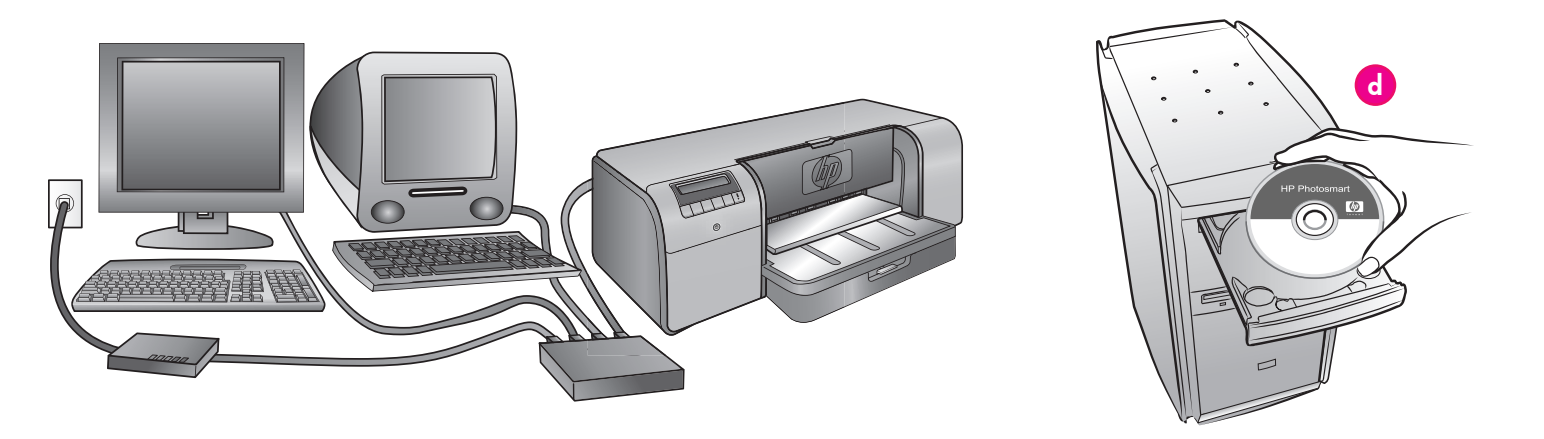

Windows<sup>®</sup> 2000 Professional, XP Home, XP Professional

### Note: Networking with XP Professional x64 systems is not supported.

#### For Windows USB installation, see page 11.

You need the following to connect the printer to a network:

- A CAT-5 ethernet cable equipped with an RJ-45 plug. (This is not the same as a USB cable or a regular phone wire, either of which can damage the printer or other network devices if used for this purpose.)
- A network access point such as a hub, router, or switch with an open port.

#### Connect the network cable

- 1. Remove the plastic plug (a) from the ethernet port on the back of the printer, and discard it.
- Connect one end of the ethernet cable to the back of the printer (b).

**Note:** It's OK to plug in the ethernet cable while the printer is initializing.

3. Connect the other end of the ethernet cable to an empty port on the hub, router, or switch (c).

Do not connect the printer directly to a computer using an ethernet cable. Peer-to-peer networking is not supported.

#### Install the printer software

Important! Install the software on every computer from which you

will print to the HP Photosmart printer.

- 1. Insert the HP Photosmart software CD (**d**) into the computer and follow the onscreen instructions.
- 2. On the Connection Type screen, select **Through the network**, and then click **Next**. The Searching screen is displayed.
- 3. Select a printer to install:
  - If the Printer Found screen is displayed, select **Yes, install this printer**, and then click **Next**.
  - If the Printer Not Found screen is displayed, click **Next** and follow the onscreen instructions to locate the printer. You will need to print a Network Settings page to obtain information about the printer. Wait until the initialization finishes, and then press **Menu** on the printer control panel. Select **Network settings**, **Print network settings page**.
  - If the Check Cable Connection screen is displayed, refer to the Networking appendix of the User Guide for detailed network installation instructions and for instructions on assigning a static IP address.
- 4. When prompted, click **Finish** to exit the installation.

### 安裝疑難排解

### Installation troubleshooting

#### 繁體中文

如果印表機軟體無法成功安裝,或如果在安裝軟體後印表機與電腦無法正確連接,請參閱此頁以獲得可能的解決方法。

首先,檢查印表機與電腦之間的所有纜線連接,然後確定您使用的是最新版本的印表機軟體。您可以透過造訪 HP 支援網站: www.hp.com/support 獲取最新的軟體更新版本。若您仍需協助,請閱讀印表機說明文件或聯絡 HP 支援中心。

#### 僅限於 Mac

| 問題:   | 安裝印表機軟體後,Printer Setup Utility(Print Center)(印表機設定公用程式(列印中心))内的所有印表機都消失。 |
|-------|--------------------------------------------------------------------------|
| 解決方法: | 解除安裝然後重新安裝印表機軟體。將印表機添加到 Printer Setup Utility(Print Center)(印表機設定公用程式(列印 |
|       | 中心))前,重新啓動電腦。                                                            |

#### 僅限於 Windows

問題: 插入光碟片時,並沒有自動啓動安裝軟體。

解決方法:從 Windows 開始功能表,選取執行。按一下瀏覽,然後導覽至您放入 HP Photosmart 軟體光碟片的 CD-ROM 光碟機。 連按兩下 setup.exe 檔案,然後按一下 OK。

問題:「找到新硬體」畫面有開啓,但無法辨識印表機。

- 解決方法: 您可能在完成軟體安裝前連接了 USB 纜線。 在「找到新硬體」畫面中按一下取消,然後拔下 USB 纜線。重新開始軟體安裝。在軟體安裝期間出現提示時連接 USB 纜線。
- 問題: 電腦在軟體安裝期間停止回應。
- 解決方法: 防毒軟體或其他軟體程式可能在背景中執行,降低了安裝處理的速度。軟體完成複製檔案期間,請等待;這可能需要數分鐘的時間。若數分鐘後電腦仍然沒有回應,請重新啓動電腦,暫停或停用任何使用中的防毒軟體,結束所有其他軟體程式,然後重新安裝印表機軟體。

**註**:您的防毒軟體會在您重新啓動電腦時重新自動開啓。

#### Windows 和 Mac

問題: 電腦無法讀取 HP Photosmart 光碟片。

解決方法: 請確定光碟片沒有弄髒或有刮痕。若其他光碟片可以正常運作,而 HP Photosmart 光碟片不能,該光碟片可能已損壞。您可以從 HP 支援網站下載軟體,並向 HP 支援中心索取新的光碟片。若其他光碟片也不能正常運作,則表示您需要維修 CD-ROM 光碟機。

If the printer software did not install successfully, or if the printer and computer are not communicating properly after software installation, check this page for possible solutions.

First, check all cable connections between the printer and computer, and make sure you are using the most recent version of the printer software. You can acquire the latest software updates by visiting the HP support. Web site at **www.hp.com/support**. If you still need help, check the printer documentation, or contact HP support.

| Mac only  |                                                                                                    |
|-----------|----------------------------------------------------------------------------------------------------|
|           |                                                                                                    |
| Problem:  | All of the printers in the Printer Setup Utility (Print Center) disappear after printer software installation.                                                                                                    |
| Solution: | Uninstall then reinstall the printer software. Restart the computer before adding the printer in the Printer Setup Utility (Print Center).                                                                                                    |
| Windows o | only                                                                                                    |
| Problem:  | The installation software does not start automatically when the CD is inserted.                                                                                                    |
| Solution: | From the Windows <b>Start</b> menu, select <b>Run</b> . Click <b>Browse</b> , and navigate to the CD-ROM drive where you inserted the HP Photosmart software CD. Double-click the <b>setup.exe</b> file, and then click <b>OK</b> .                                                                                                    |
| Problem:  | The Found New Hardware screen opens, but does not recognize the printer.                                                                                                    |
| Solution: | You might have connected the USB cable before completing the software installation. Click <b>Cancel</b> in the Found New Hardware screen, and then disconnect the USB cable. Restart the software installation. Connect the USB cable when prompted during software installation.                                                                                                    |
| Problem:  | The computer stops responding during software installation.                                                                                                    |
| Solution: | Virus protection software or another software program may be running in the background and slowing down the installation process. Wait while the software finishes copying files; this may take several minutes. If the computer is still not responding after several minutes, restart the computer, pause or disable any active virus protection software, quit all other software programs, and then reinstall the printer software. |
|           | Note: Your virus protection software will turn back on automatically when you restart the computer.                                                                                                    |

#### Windows and Mac

Problem: The computer could not read the HP Photosmart CD.

**Solution**: Make sure the CD is not dirty or scratched. If other CDs work but the HP Photosmart CD does not, your CD may be damaged. You can download the software from the HP support Web site or request a new CD from HP support. If other CDs do not work, you may need to service your CD-ROM drive.

### 在主紙匣中裝入紙疊

### Load a stack of paper in the main tray

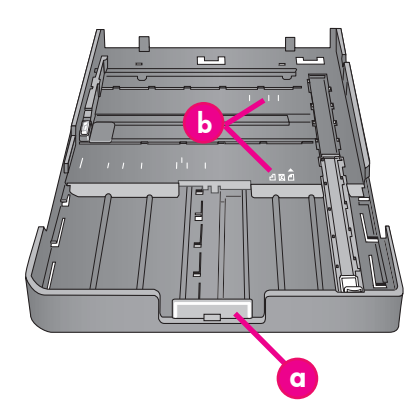

#### 重要: 為了防止紙張被卡住,在您將主紙匣重新裝入印 表機和推入主紙匣延伸板以適合紙張之後,沿著紙張設 定紙張長度導板。

Important: To prevent the paper from buckling, set the paper-length guide against the paper after you have reseated the main tray in the printer and pushed in the main tray extension to fit the paper.

#### 繁體中文

主紙匣可以容納和自動裝入多張紙。僅在此紙匣中裝入薄而富彈性 9. 將出紙匣滑回印表機。用一隻手握住出紙匣,然後用另一隻 的材質,因為紙張會在通過印表機時彎曲。

**註**:請不要同時將超過一種尺寸和類型的紙張裝入主紙匣。

#### 裝入主紙匣

- 1. 抓住出紙匣的邊側然後將它拉向您,完全取下出紙匣。 主紙匣 現在即可接觸。
- 2. 擠壓主紙匣釋放板(a),然後將它拉向您,延伸主紙匣並將它 取下。
- 將紙張長度導板(f) 拉出到其可能到達的最遠位置。
- 將紙張寬度導板(e)滑向左側,騰出可容納紙張的空間。 4.
- 5. 以縱向和列印面朝下,將紙疊裝入紙匣中。使用紙張尺寸標 記(b)作為指導。將紙張與紙匣的右側和紙匣末端的紙張擋 板(c)對齊。確保紙張未超越紙張擋板。
- 在紙匣中裝入紙張後,將主紙匣放回印表機。擠壓釋放板並推 入紙匣,將延伸板(d)推入到紙張末端。

#### 重要: 為了防止紙張被卡住,在您將主紙匣重新裝入印表機 和推入主紙匣延伸板以適合紙張之後,沿著紙張設定紙張長 **彦導板**。

- 7. 將主紙匣完全插入印表機。
- 8. 調整紙張寬度(e) 和紙張長度(f) 導板,使它們輕輕靠住紙 張邊緣。

- 手拉出延伸板,將出紙匣延伸板拉出。
- 10. 將出紙匣延伸板末端的紙張制動器向上翻,防止紙張掉落 地面。

| a | <b>主紙匣釋放板</b> :擠壓此釋放板可延伸或 |
|---|---------------------------|
|   | 縮回主紙匣中,或從印表機取下紙匣。         |
| b | <b>紙張尺寸標記</b> :這些標記可以用來指導 |
|   | 您以正確方向裝入紙張。               |
| с | <b>紙張擋板</b> :將紙張與這些擋板對齊,可 |
|   | 以使紙張正確送入印表機。              |
| d | <b>主紙匣延伸板</b> :延伸主紙匣以裝入較大 |
|   | 尺寸的紙張。完全延伸時,主紙匣可容         |
|   | 納大至 32 x 48 公分(13 x 19    |
|   | 英时)的紙張。                   |
| е | <b>紙張寬度導板</b> :將此導板調整至緊靠紙 |
|   | 匣中紙張的左邊緣。                 |
| f | <b>紙張長度導板</b> :將此導板調整至緊靠紙 |
|   | 匣中紙張的末端。                  |

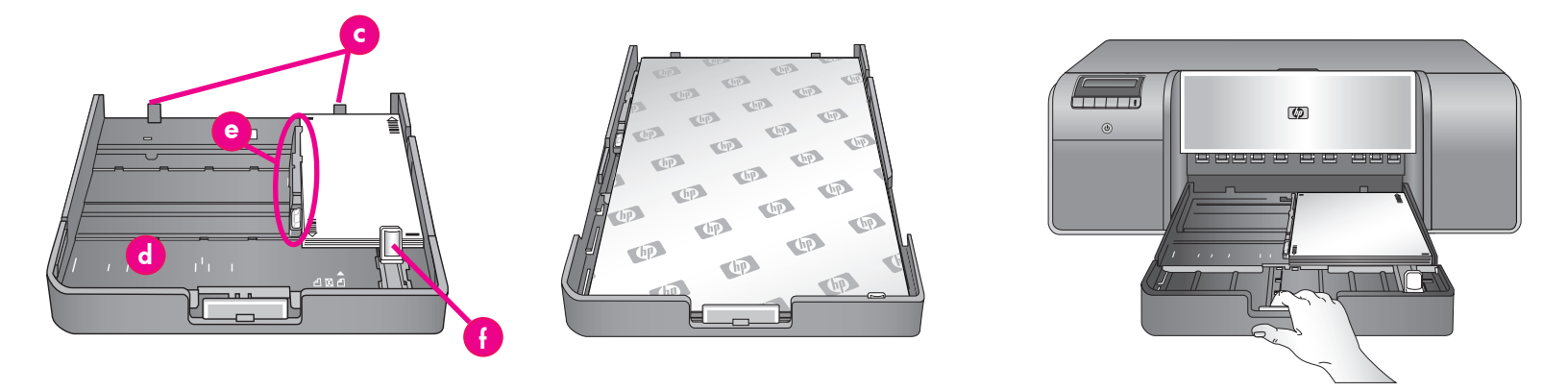

The main tray can hold and auto-load multiple sheets of paper. Only load thin, flexible media into this tray, because the paper bends as it passes through the printer.

**Note**: Do not load more than one size and type of paper in the main tray at the same time.

#### Load the main tray

- 1. Remove the output tray completely by grasping the sides of the tray with both hands and sliding it out toward you. The main tray is now accessible.
- 2. Extend and remove the main tray by squeezing the main tray release (a) and pulling the tray toward you.
- 3. Pull out the paper-length guide (f) as far as it will go.
- 4. Slide the paper-width guide (e) far enough to the left to make room for the paper.
- 5. Place a stack of paper in the tray, in portrait orientation with the side to be printed facing down. Use the paper-size markings (b) to guide you. Align the paper against the right side of the tray and against the paper stops (c) at the end of the tray. Ensure that the paper does not climb over the paper stops.
- 6. After you have loaded paper in the tray, replace the main tray in the printer. Push in the extension (d) to the end of the paper by squeezing the release and pushing in the tray.

Important: To prevent the paper from buckling, set the paperlength guide against the paper after you have reseated the main tray in the printer and pushed in the main tray extension to fit the paper.

- 7. Insert the main tray all the way into the printer.
- 8. Adjust the paper-width (e) and paper-length (f) guides so they rest gently against the edges of the paper.

- Slide the output tray back into the printer. Pull out the output tray extension by holding the output tray with one hand, and pulling out the extension with your other hand.
- 10. Flip up the paper catch at the end of the output tray extension to prevent paper from falling onto the floor.

| a | <b>Main tray release</b> : Squeeze this release to extend or retract the main tray, or to remove the tray from the printer.                                                  |
|---|----------------------------------------------------------------------------------------------------|
| Ь | <b>Paper-size markings</b> : Use these markings to guide you for loading paper in the correct orientation.                                                                   |
| C | <b>Paper stops</b> : Align the paper against these stops so that the paper feeds correctly into the printer.                                                                 |
| Ρ | <b>Main tray extension</b> : Extend the main<br>tray to load larger sizes of paper.<br>Fully extended, the main tray can<br>hold paper up to 32 x 48 cm (13 x<br>19 inches). |
| Ð | <b>Paper-width guide</b> : Adjust this guide<br>to fit close to the left edge of the<br>paper in the tray.                                                                   |
| f | <b>Paper-length guide</b> : Adjust this guide<br>to fit close to the end of the paper in<br>the tray.                                                                        |

### 在特殊材質紙匣中裝入單張紙

### Load a single sheet in the specialty media tray

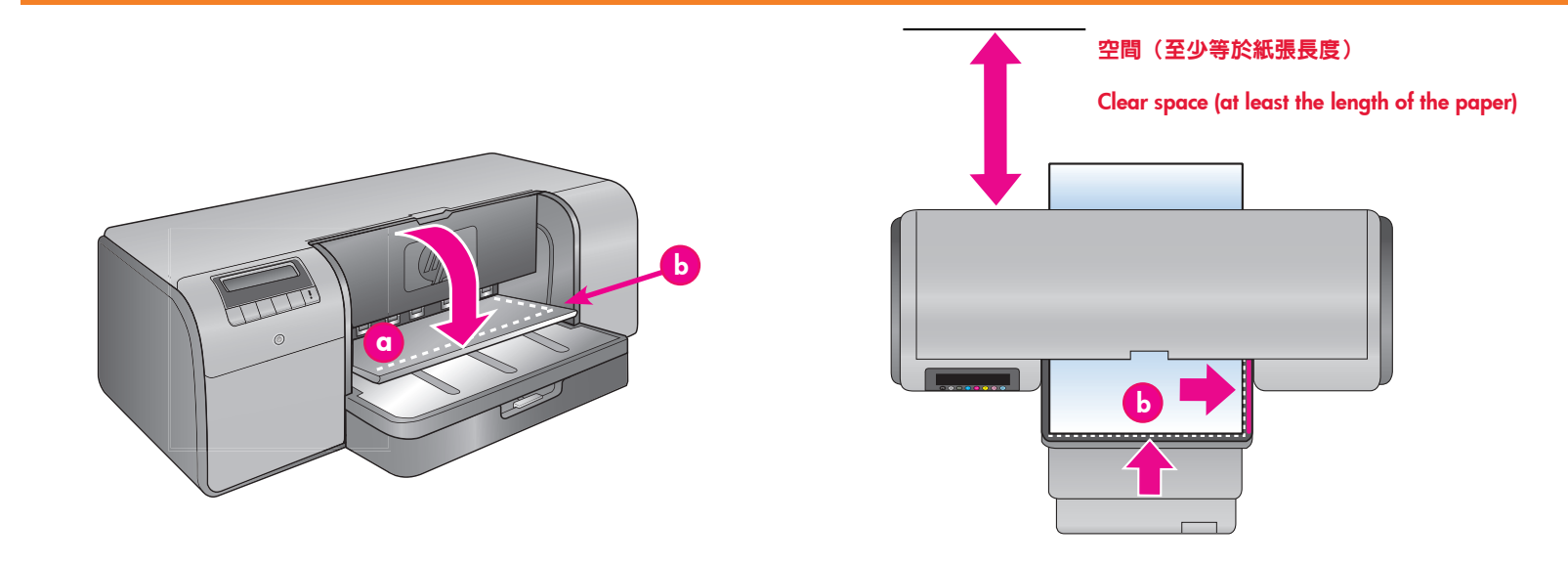

#### 繁體中文

特殊材質紙匣主要設計用於厚的硬紙。 此紙匣的紙張會平直送入印 表機而不會彎曲。 確定印表機後方有足夠的空間,該空間須至少等 於您要列印的材質長度。 一次僅裝入一張,並確保材質厚度不超過 1.5 公釐(0.06 英时)。 重量輕的單頁紙張也可裝入此紙匣。

HP 建議您在昂貴的特殊材質上列印前,先裝入一般紙張,然後列 印影像或文件來練習如何使用特殊材質紙匣。

#### 裝入特殊材質紙匣

**重要! 一次僅將一張紙裝入特殊材質紙匣**。 裝入超過一張紙將會 導致卡紙或其他列印問題。

- 確保印表機後方有足夠的空間,以便能讓紙張通過後方紙張插 槽來回傳送。
- 放下特殊材質紙匣(q)。 印表機螢幕會讓您稍候,同時印表 機將抬起印字頭組件,以為特殊材質騰出空間。 在您繼續前, 請先等待直到印表機螢幕讓您送入紙張到特殊材質紙匣。
- 以縱向和列印面朝下將紙張送入特殊材質紙匣,直到紙張曳尾 邊緣(最靠近您的邊緣)與紙匣上的白色虛線(b)對齊。紙 張將會伸出後方紙張插槽。

將紙張對齊特殊材質紙匣的凸起邊緣(c),而非印表機的邊 側。未對準的紙張將會導致歪斜或其他列印問題。

如果您使用有標籤的紙張,例如帶標籤的相紙,放入紙張時, 使標籤**先**送入。

- 用一隻手握住出紙匣,然後用另一隻手拉出延伸板,將出紙匣 延伸板(d)拉出。
- 將出紙匣延伸板末端的紙張制動器向上翻,防止紙張掉落 地面。
- 6. 按**OK**。
- 註:帆布材質容易捲曲。您可通過將它儲存在塑膠袋中來防止這個 問題。若您收到讓您檢查材質平直度的錯誤訊息,請從印表機 背面移除材質。將它放在塑膠袋中,然後將它稍微彎折使其變 平。再次裝入材質。若問題持續,請另外使用較平直的材質。
- **註**: 在從特殊材質紙匣列印前, 您不需從主紙匣移除材質。

| a | 特殊材質紙匣                |
|---|-----------------------|
|   | Specialty media tray  |
| b | 白色虛線                  |
|   | Dashed white line     |
| с | 凸起邊緣                  |
|   | Raised edge           |
| d | 出紙匣延伸板                |
|   | Output tray extension |

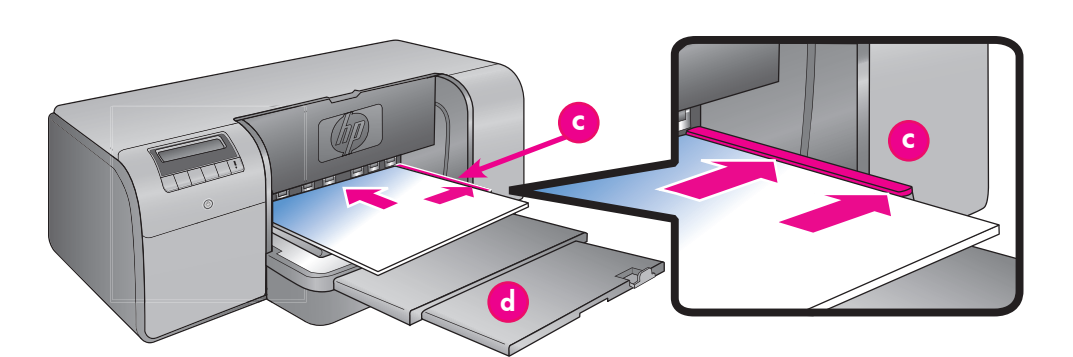

The specialty media tray is designed primarily for thick, rigid media. Paper from this tray is fed straight through the printer without being bent. Make sure that there is clear space behind the printer that is at least equal to the length of the media you are printing on. Load one sheet at a time, and be sure that the media is no thicker than 1.5 mm (0.06 inches). Single sheets of lightweight paper can also be loaded into this tray.

HP recommends that before you print on expensive specialty media, you practice using the specialty media tray by loading a single sheet of plain paper and printing an image or document.

#### Load the specialty media tray

**Important! Load only one sheet into the specialty media tray at a time.** Loading more than one sheet can cause paper jams and other printing problems.

- Ensure that there is enough clear space behind the printer to allow the paper to pass back and forth through the rear paper slot.
- Lower the specialty media tray (a). The printer screen asks you to wait while the printer raises the printhead assembly to make space for the specialty media. Wait for the printer screen to tell you to feed a sheet into the specialty media tray before you proceed.
- Feed one sheet in portrait orientation with the side to be printed facing up into the specialty media tray until the trailing edge of the paper (the edge nearest you) is lined up with the dashed white line (b) on the tray. The paper may stick out of the rear paper slot.

Align the media against the raised edge (c) of the specialty media tray and not against the side of the printer. Misaligned media can result in skewing or other printing problems.

If you are using tabbed paper, such as photo paper with a tear-off tab, insert the paper so the tab feeds in **first**.

- 4. Pull out the output tray extension (d) by holding the output tray with one hand and pulling out the extension with your other hand.
- 5. Flip up the paper catch at the end of the output tray extension to prevent paper from falling onto the floor.
- 6. Press OK.
- **Note:** Canvas media tends to curl. You can help prevent this by storing it in a plastic bag. If you receive an error message telling you to check the flatness of the media, remove the media from the back of the printer. Place it in a plastic bag and gently bend it until it lies flat. Load the media again. If the problem persists, use a different, flatter sheet of media.
- **Note:** You do not need to remove the media from the main tray before you print from the specialty media tray.

### 色彩管理選項

### **Color management options**

#### 繁體中文

色彩管理功能為專業攝影師和進階業餘攝影師提供在 HP Photosmart Pro B9100 series 印表機與影像編輯軟體程式、作業系統以及影像 裝置,如相機、掃瞄器和顯示器之間管理色彩的方法。您的色彩管理策略將會影響您的相片品質。有關色彩管理策略的詳細資訊,請參 閱《使用者手冊》。

註:ICC 設定檔會作為軟體安裝的一部分自動安裝。

選取以下色彩管理策略之一。

#### 使用用於 Adobe Photoshop<sup>®</sup> 7.0 及以上版本的 HP Photosmart Pro 列印外掛程式

用於 Adobe Photoshop 的 HP Photosmart Pro 列印外掛程式使列印過程更具效率,同時簡化了專業色彩管理。該外掛程式提供單一對話 方塊用於色彩管理和其他列印設定。它將印表機驅動程式與 Adobe Photoshop 之「預覽列印」對話方塊的設定結合起來,因此您在每次 列印時將不會再迷失於混亂的對話方塊中。

如果您在同一台電腦上安裝有 Adobe Photoshop,Photosmart Pro 列印外掛程式將會連同 HP Photosmart 印表機軟體一起自動安裝。如 果您要在稍後安裝 Adobe Photoshop,請參閱《使用者手冊》以獲得有關在稍後安裝 Photosmart Pro 列印外掛程式的指示。

- 1. 在 Adobe Photoshop 中開啓您要列印的檔案。
- 2. 按一下檔案功能表,指向 Automate (自動操作),然後按一下 Photosmart Pro 列印...

#### 在 HP 印表機軟體中使用色彩管理設定

開啓您要列印的檔案。

- Windows: 在您的軟體程式中按一下檔案功能表,然後按一下列印。 確保 HP Photosmart Pro B9100 series 印表機已被選取。 在列印 對話方塊中按一下內容,然後按一下色彩標籤。從色彩管理區域選取一個色彩空間。
- Mac: 在您的軟體程式中按一下檔案功能表,然後按一下列印。 確保 HP Photosmart Pro B9100 series 印表機已被選取。 在「印 表機驅動程式」視窗中,選取 Paper Type/Quality(紙張類型/品質)。 從 Color (色彩) 功能表中選擇一個色彩空間。

#### 在您的影像編輯軟體程式中使用進階色彩管理設定

開啓您要列印的檔案。

- Windows: 在您的軟體程式中按一下檔案功能表,然後按一下列印。 在列印對話方塊中按一下內容,然後按一下色彩標籤。 從色彩管 理區域內選擇應用程式管理。
- Mac: 在您的軟體程式中按一下檔案功能表,然後按一下列印。在「印表機驅動程式」視窗中,選取 Paper Type/Quality(紙張類型/品質)。 從 Color(色彩)功能表中選擇 Application Managed Colors(應用程式管理色彩)。

Color management offers professional photographers and advanced amateur photographers a way of managing colors between the HP Photosmart Pro B9100 series printer and image-editing software programs, the operating system, and imaging devices such as cameras, scanners, and monitors. Your color management strategy affects the color quality of your photos. For more information about color management strategies, see the User Guide.

**Note:** ICC profiles are installed automatically as part of the software installation.

Choose one of the following color management strategies.

#### Use the HP Photosmart Pro print plug-in for Adobe Photoshop $^{ extsf{R}}$ 7.0 & above

The HP Photosmart Pro print plug-in for Adobe Photoshop streamlines the printing process and simplifies professional color management. The plug-in provides a single dialog box for color management and other print settings. It combines settings from the printer driver and the Adobe Photoshop Print with Preview dialog box so you no longer have to make your way through a confusing maze of dialog boxes each time you print.

The Photosmart Pro print plug-in is installed automatically with the HP Photosmart printer software if you have Adobe Photoshop on the same computer. If you install Adobe Photoshop later, see the User Guide for instructions on installing the Photosmart Pro print plug-in at that time.

- 1. Open the file you want to print in Adobe Photoshop.
- 2. Click the File menu, point to Automate, and then click Photosmart Pro print....

#### Use the color management settings in the HP printer software

Open the file you want to print.

- Windows: Click the File menu in your software program, and then click Print. Make sure the HP Photosmart Pro B9100 series printer is selected. Click Properties in the Print dialog box, and then click the Color tab. Select a color space from the Color management area.
- Mac: Click the File menu in your software program, and then click **Print**. Make sure the HP Photosmart Pro B9100 series printer is selected. Select **Paper Type/Quality** in the printer driver window. Choose a color space from the **Color** menu.

#### Use the advanced color management settings in your image-editing software program

Open the file you want to print.

- Windows: Click the File menu in your software program, and then click Print. Click Properties in the Print dialog box, and then click the Color tab. Select Managed by Application from the Color management area.
- Mac: Click the File menu in your software program, and then click Print. Select Paper Type/Quality in the printer driver window. Choose Application Managed Colors from the Color menu.

### 需要更多資訊?

### **Need more information?**

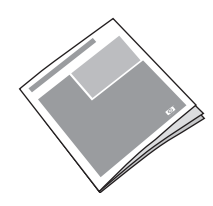

請參閱《使用者手冊》以獲得印表機功能、軟體和硬體疑難排解的說明、維護指引,以及 如何使用您的全新 HP Photosmart 印表機執行特定列印工作的說明。

Read the **User Guide** for a description of the printer features, software and hardware troubleshooting information, maintenance guidelines, and explanations of how to perform specific printing tasks using your new HP Photosmart printer.

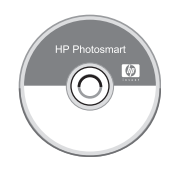

查閱電子版 HP Photosmart 說明以取得有關使用您的印表機隨附之軟體的資訊。

Check the electronic **HP Photosmart Help** for information about using the software that came with your printer.

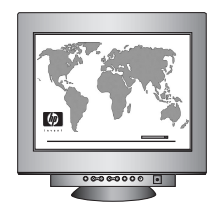

讓 HP 的得獎支援與服務告訴您在線上或電話上獲取每天 24 小時,每週 7 天的援助之 方式。

HP 支援網站和電子支援: 材質和列印耗材: www.hp.com/support www.shopping.hp.com

Let HP's award-winning support and services show you the way with assistance online or over the phone, 24 hours a day, 7 days a week.

HP's support Web site and E-support: Media and printing supplies:

www.hp.com/support www.shopping.hp.com

www.hp.com

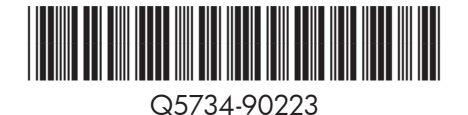

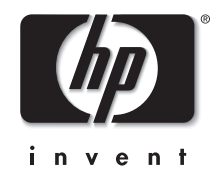